# **Online Ordering**

Order and item management

This guide is designed to help you manage all types of orders and items within your Global Payments point-of-sale (POS) system.

### **Managing orders**

The **Orders** page allows you to monitor and manage customer orders placed through online ordering for the current business day and overdue orders from previous dates. These orders will display a different status depending on how the orders are managed.

#### Statuses:

- **Placed:** The customer's order was placed and needs to be either **Accepted** or **Rejected**.
- Accepted: The customer's order is placed, was viewed, and then accepted by a user.
- **Completed:** The customer order was picked up and the order is complete.
- **Red Highlight:** An order highlighted in red means it is Overdue and needs attrition immediately.

To access the **Order** tab, begin by logging into the Global Payments POS Back Office, located at <u>portal.globalpaymentsinc.com</u>.

Once you have logged into the Global Payments POS Back Office, follow the steps provided below to assist you in managing orders.

 From the Dashboard, select the Online Ordering tab using the navigation pane on the left side of the screen. Then choose Orders from the options that become available. On the Orders page, select the Calendar icon next to any order to view the Order Summary.

| (B)                | globalpayments                                |              |         |                                | Corner Dell T | aronto & test user *  |
|--------------------|-----------------------------------------------|--------------|---------|--------------------------------|---------------|-----------------------|
| POINT OF SALE      | ORDERS<br>Point of Sale > Online Orders > Ord | lers         |         |                                |               | Show Advanced Options |
| # Dashboard        | Phone Number                                  |              | Name    |                                |               | Q Search              |
| le Analytics ∼     | PHONE #                                       | NAME         | PICKUP  | ORDER #<br>TRANSACTION #       | STATUS        | TOTAL                 |
| EE Transactions ~  | (123) 456-7890                                | Frank Wilson | 3:56 PM | 00001006<br>225182127769932178 | Placed        | \$7.34                |
| O Console          | (123) 456-7890                                | Frank Wilson | 2:31 PM | 00001004<br>225182127764916270 | Completed     | \$8.48                |
| O Orders           | (123) 456-7890                                | Frank Wilson | 2:41 PM | 00001003<br>225182127762962973 | Completed     | \$27.27               |
| T Itens ~          | (123) 456-7890                                | Frank Wilson | 2:41 PM | 00001002<br>225182127762908527 | Completed     | \$27.27               |
| at Store Setup ~   | 2                                             |              |         |                                |               |                       |
| Ø₿ Payment Setup ~ |                                               |              |         |                                |               |                       |
| 🔮 Staff 🚽 👻        |                                               |              |         |                                |               |                       |
| & Tasks            |                                               |              |         |                                |               |                       |

 The Order Summary page displays general information about the order placed and allows you to manage the order from the back office. You can email and print receipts, view transaction details, and update the stats of an order using the Order Summary page.

#### **Status buttons:**

- New orders will show the options of Reject and Accept. Accepted orders will display the options of Cancel Order and Complete Order.
  - **Reject:** The order is rejected manually by the user and an email is sent to the customer acknowledging that the order was rejected.
  - Accept: The order was viewed by a user and was manually accepted for order processing.
  - **Cancel Order:** The order will be cancelled and any transactions will be voided. The

# global payments

## **Online ordering**

customer will be notified that the order was cancelled.

Complete Order: The order was been picked up by the customer and is finished and ready to be completed.

To update the status of an order or to print a receipt, select one of the relevant options listed on the Order Summary page.

| ORDER SUMMARY     Paint fails     Onder Generation     Order 7       Windows     Placed     Placed     Placed     Placed       Windows     Placed     Placed     Placed     Onto 7       Windows     Placed     Placed     Placed     Onto 7       Windows     Placed     Placed     Placed     Onto 7       Windows     Placed     Placed     Placed     Onto 7       Windows     Placed     Placed     Onto 7     Placed       Windows     Placed     Placed     Placed     Placed       Windows     Placed     Placed     Placed     Placed       Windows     Placed     Placed     Placed     Placed       Windows     Placed     Placed     Placed     Placed       Windows     Placed     Placed     Placed     Placed       Windows     Placed     Placed     Placed     Placed       Windows     Placed     Placed     Placed     Placed       Windows     Placed     Placed     Placed     Placed       Windows     Placed     Placed     Placed     Placed       Windows     Placed     Placed     Placed     Placed       Windows     Placed     Placed                                                                                                    |                           | global payments                                                |                                   |                   |                | ACCOUNT TIERE<br>Corner Dell Toronto | 👗 test user = |
|----------------------------------------------------------------------------------------------------|---------------------------|----------------------------------------------------------------|-----------------------------------|-------------------|----------------|--------------------------------------|---------------|
| Balandow     Palan Palan Pal   | POINT OF SALE             | ORDER SUMMARY<br>Point of Sale > Online Orders > Order Summary |                                   |                   | Back to Orders |                                      |               |
| Calculation     Control Mail     Barrer:       Bi Jonacotion     Frank Wilson     (123) 455 - 7890     \$7.34     Online Order       Frank Wilson     Mail     India     India     India       Control Mail     Frank Wilson     India     India       Control Mail     Frank Wilson     India     India       Con                                                                                                    | ## Dashboard              | Status<br>Placed                                               | Pickup Type<br>In Store Pickup    | Pideup<br>3:56 PM | Order # 00000  | 01006                                |               |
| R Dancionia     Frank Wilson     (123) 456-7890     \$7.34     Online Order       In Context Context                                                   | 🖃 Analytics 🗸 🗸           | Customer Name                                                  | r Name Phone # Grand Total Server |                   |                |                                      |               |
| Bit Code Codes         Final gebitstass cm         Makie gebitstass cm           Codes Codes                                                                                                    | EEI Transactions ~        | Frank Wilson                                                   | (123) 456 - 7890                  | \$7.34            | Onlin          | ne Order                             |               |
| Orache<br>Orache         Catoer Nat.           Orache<br>Oracheza         -           Promo Samo         -           R brance         -           B bra         -           B bra         -           Table         -           Table         -     <                                                                                                    | 🚔 Online Orders 🔷 🗠       | Email<br>nathan.chung@globalpay.com                            | Vehicle                           |                   |                |                                      |               |
| Openand<br>Openand<br>Openand<br>Contervision         Contervision           Openand<br>Contervision         -           Marcine<br>Contervision         Ender<br>Contervision         Ender<br>Contervision           Contervision         Ender<br>Contervision         Ender<br>Contervision           Contervision         Ender<br>Contervision         Ender<br>Contervision           Contervision         Ender<br>Contervision         Ender<br>Contervision           Contervision         Ender<br>Contervision         Ender<br>Contervision           School         Ender<br>Contervision         Ender<br>Contervision           School         Ender<br>Contervision         Ender<br>Contervision           School         Ender<br>Contervision         Ender<br>Contervision           School         Ender<br>Contervision         Ender<br>Contervision           School         Ender<br>Contervision         Ender<br>Contervision           School         Ender<br>Contervision         Ender<br>Contervision           School         Ender<br>Contervision         Ender<br>Contervision           School         Ender<br>Contervision         Ender<br>Contervision           School         Ender<br>Contervision         Ender<br>Contervision           School         Ender<br>Contervision         Ender<br>Contervision           School         Ender<br>Contervision         Ender<br>Contervision <th>O Console</th> <th></th> <th></th> <th></th> <th></th> <th></th> <th></th>                                                                                                    | O Console                 |                                                                |                                   |                   |                |                                      |               |
| Understand     Sector       V color     Sector       V color <th>O Overview</th> <th>Customer Note</th> <th></th> <th></th> <th></th> <th></th> <th></th>                                                                                                    | O Overview                | Customer Note                                                  |                                   |                   |                |                                      |               |
| Process     -       R home to be to be to                          | O Conferentian            |                                                                |                                   |                   |                |                                      |               |
| Nume         Deck/n         Redef         Redef         Redf         Redef         Redef <thr< th=""><th>Terra .</th><th></th><th></th><th></th><th></th><th></th><th></th></thr<>                                                                                                    | Terra .                   |                                                                |                                   |                   |                |                                      |               |
| C Pranter Scholl         Tips         PROCEAL OF         Tips           British         Surface I Monder         Sufsci I I         Sufsci I I                                                                                                    | <b>a</b> \$ Store Setup ∽ | Details Receipt                                                |                                   |                   |                | Reject Order                         | Accept Order  |
| train         Design         Design         Design           % Tais)         Seried Monder         Seried Monder                                                                                                    | <b>G</b> Payment Setup ~  |                                                                |                                   |                   |                |                                      |               |
| Selved House         55.0         1         55.0         1         55.0         1         55.0         1         55.0         1         55.0         1         55.0         1         55.0         1         55.0         1         55.0         1         55.0         1         55.0         1         55.0         1         55.0         1         55.0         1         55.0         1         55.0         1         55.0         1         55.0         1         55.0         1         55.0         1         55.0         1         55.0         1         55.0         1         55.0         1         55.0         1         55.0         1         55.0         1         55.0         1         55.0         1         55.0         1         55.0         1         55.0         1         55.0         1         55.0         1         55.0         1         55.0         1         55.0         1         55.0         1         55.0         1         55.0         1         55.0         1         55.0         1         55.0         1         55.0         1         55.0         1         55.0         1         55.0         1         1         57.0 </th <th>₩ Statt -</th> <th>пемя</th> <th></th> <th></th> <th></th> <th>PRICE(EA.) QTY</th> <th>TOTAL</th>                                                                                                    | ₩ Statt -                 | пемя                                                           |                                   |                   |                | PRICE(EA.) QTY                       | TOTAL         |
| Statusi         4:00           Discos         503           Pre         503           Pre         503           Count Suit         273           Exectes         Antoni           Valuation         273           NOTES         Notesta list.                                                                                                    | & Tells                   | Seafood Monster                                                |                                   |                   |                | \$6.50 1                             | \$6.50 T      |
| Image: State State |                           |                                                                |                                   |                   |                | Subtotal                             | \$6.50        |
| TRACES         ANOME           TRACES         ANOME           Ward11111*****1113.         3734           NOTES         Notes                                                                                                    |                           |                                                                |                                   |                   |                | Tax                                  | \$0.84        |
| Count that \$754<br>TORGES AMOUNT<br>Visk still \$775<br>NOTES<br>No otes to list.                                                                                                    |                           |                                                                |                                   |                   |                | Tip                                  | \$0.00        |
| Hondels     Andown!       Viral 11111     3734       NOTES     Notes link.                                                                                                    |                           |                                                                |                                   |                   |                | Grand Total                          | \$7.34        |
| W Vise413111*****115         \$754           NOTES         Notes to line.                                                                                                    |                           | TENDERS                                                        |                                   |                   |                |                                      | AMOUNT        |
| NOTES<br>No rotata la lit.                                                                                                    |                           | ── Visa 411111******1111                                       |                                   |                   |                |                                      | \$7.34        |
| No notes to list.                                                                                                    |                           | NOTES                                                          |                                   |                   |                |                                      |               |
|                                                                                                    |                           | No notes to list.                                              |                                   |                   |                |                                      |               |

## **Managing items**

Items that are available for ordering online at your location can be added and removed by using the Item library. After adding items or removing items, it is important to ensure that your Item Screens reflect your current menu. This is to ensure that customers will see the latest online ordering menu.

To access the **Items** tab, begin by logging into the Global Payments POS Back Office, which can be accessed at posportal.globalpaymentsinc.com.

Once you have logged into the Global Payments POS Back Office, follow the steps provided below to assist you in managing items for online orders.

From the Dashboard, select the Items tab using the navigation pane on the left side of the screen. Then choose Item Library from the options that become available.

To make an item available for customers using online ordering, under the **Online** column, select the **On** icon next to any of the active items listed.

Alternately, under the **Online** column, deselect the **On** icon next to any of the items listed.

|                                      | globalpayments                            |                | GP Burgers        | Global Payments              | Canada*   |
|--------------------------------------|-------------------------------------------|----------------|-------------------|------------------------------|-----------|
| POINT OF SALE                        | ITEM LIBRARY<br>Point of Sale + Items     |                | Dow               | nicad & Update •<br>Show Adv | E Save    |
| # Dashboard                          | Item Name/Code                            | All Categories |                   | Q Search                     |           |
| Let Analytics ~<br>DB Transactions ~ | Move Selected Items Delete Selected Items |                | Online Ordering + | Add Category                 | Add Item  |
| Te Items                             | <ul> <li>DRINKS</li> </ul>                |                |                   |                              | Actions + |
| O Item Library                       | там П                                     | O ONLINE       | PRICE             | COST                         | STATUS    |
| O Modifiers                          | 🗆 🥒 Mik Shake                             | Q              | 1.50              | Ex1.30                       | Active    |
| O Modifier Sets<br>O Discounts       | 🗆 🥒 Soda                                  | Q              | •                 | Ex 1.50                      | Active    |
| O Taxas<br>O Item Alext Manager      | 🗆 🥒 Water                                 | Q              | 100               | Ex 1.50                      | Active    |
|                                      | A SANDWICHES                              |                |                   |                              | Actions • |
| 0 <sup>6</sup> Payment Setup ~       | птим                                      | O ONLINE       | PRICE             | COST                         | STATUS    |
| 📽 Staff 🛛 👻                          | Beyond Burger                             | Ċ              | 9.00              | Ec1.50                       | Active    |
| # Locations                          | Burger 4oz                                | Q              | 7.00              | Dx150                        | Active    |
| 🗞 Tasks                              | 🗆 🥒 Burger 6oz                            | Q              | 6.00              | Ec1.50                       | Active    |
| A Back to Accounts                   | 🕞 🥒 Burger Boz                            | Ċ              | 9.00              | Ex150                        | Active    |
|                                      | Fried Chicken Sandwich                    | Q              | 9.00              | Ex130                        | Active    |
|                                      |                                           |                |                   |                              |           |

Select the **Save** button when completed.